## **Update Customers**

Update Customers lets you change the salesperson or hold status for dozens or hundreds of customers at a time.

The Update Customers screen lets you select the update action that you want to perform and the range of customers you want to update. You can select customers using ranges of up to 7 customer record fields and customer optional fields – for example, letting you narrow in on customers with a particular "Salesperson 2".

You can view and cherry-pick the list of customers, and then click the Process button to complete the operation in a single step. You can then display a log of all changes when processing is complete.

#### Update Customers lets you:

- Change the salesperson code for a set of customers.
- Put one or more customers on-hold.
- Remove holds for one or more customers.

The Update Customers icon appears under **TaiRox Productivity Tools > Accounts Receivable Tools** on the Sage 300 desktop and can be copied to other menu locations.

| Sage 300 - Sample Company L                                                                  | Administrator                                                                                          | — — —                        | ×                  |          |
|----------------------------------------------------------------------------------------------|----------------------------------------------------------------------------------------------------|------------------------------|--------------------|----------|
| Home                                                                                         |                                                                                                    |                              |                    |          |
| SOX Second Sight TaiRox CRM and Collections TaiRox Productivity Tools Accounts Payable Tools | Accounts Receivable Tools (Update C<br>Licensed to: Don Thomson, TAIROX SOFTWARE INC<br>Dealer:<br>CC: | Customers)                   |                    |          |
| Accounts Receivable Tools<br>Administrative Services Tools<br>General Ledger Tools           |                                                                                                    |                              |                    |          |
| Inventory Control Tools<br>Multi-Company Tools                                               | Extended Customers Extended Customer Extended Ship-To E<br>Inquiry Locations                           | Extended AR Receipt<br>Entry | Apply Documents    |          |
| Order Entry Tools<br>Payroll Tools<br>Purchase Order Tools                                   | Mass Billing Create A/R Credit Mail Merce                                                              | Enterprise Tools             | Undate Customers   |          |
| Visual Process Flows                                                                         | Notes                                                                                                  |                              | opute castomers    |          |
| δoge For Help, press F1                                                                      |                                                                                                    | ::: Sessio                   | n Date: 2023-09-06 | <b>d</b> |

| Note that Enterprise Productivity | / Tools appea | r <u>only</u> if you l | have an Enterprise | license from | TaiRox Software |
|-----------------------------------|---------------|------------------------|--------------------|--------------|-----------------|
|-----------------------------------|---------------|------------------------|--------------------|--------------|-----------------|

| SAMLTD - Update Customers                                                                                   |      |                | - |      | × |
|----------------------------------------------------------------------------------------------------|------|----------------|---|------|---|
| <u>F</u> ile <u>H</u> elp                                                                                   |      |                |   |      |   |
| Update Customer Put Customers On Hold Change Salesperson Code Put Customers On Hold Take Customers Off Hold |      |                |   |      |   |
| Customer Range<br>Select Customers By                                                                       | From | Та             |   |      |   |
| (None)                                                                                                    | rion | 10             |   |      |   |
| (None) V                                                                                                    |      |                |   |      |   |
| (None) ~                                                                                                    |      |                |   |      |   |
| (None) ~                                                                                                    |      |                |   |      |   |
| (None) ~                                                                                                    |      |                |   |      |   |
| (None) ~                                                                                                    |      |                |   |      |   |
| (None) ~                                                                                                    |      |                |   |      |   |
| Additional Criteria                                                                                         |      | Field Settings |   | Load |   |

TaiRox Productivity Tools for Sage 300 © 2009-2025 TaiRox Software Inc. All rights reserved.

## Selecting and Updating Customers

#### Choose what to update for each customer

First, you specify what needs to be updated in customer records.

You can select:

- Change Salesperson Code
- Put Customers On Hold
- Take Customers Off Hold

| SAMLTD - Update Customers | - | × |
|---------------------------|---|---|
| <u>F</u> ile <u>H</u> elp |   |   |
| Update Customer           |   |   |
| Put Customers On Hold     |   |   |
| Change Salesperson Code   |   |   |
| Put Customers On Hold     |   |   |
| Take Customers Off Hold   |   |   |
|                           |   |   |

If you select Change Salesperson Code, you must then specify the "From" and "To" salesperson codes, as below. Note that the program will only select customers that have the From salesperson code you specify when you click the Load button to see results.

| SAMLTD - Update Customers                                                                                                    | - | × |
|----------------------------------------------------------------------------------------------------|---|---|
| Eile <u>H</u> elp                                                                                                    |   |   |
| Update Customer Change Salesperson Code                                                                                                    |   |   |
| From Salesperson Code         RW         Q         Ronald Walters           To Salesperson Code         BB         Q         Bill Bhaisson |   |   |

• Use the Finder to look up salespeople.

#### Specify the range of customers for updating

You can select customers by specifying ranges of up to seven customer fields or customer option fields and by specifying additional criteria.

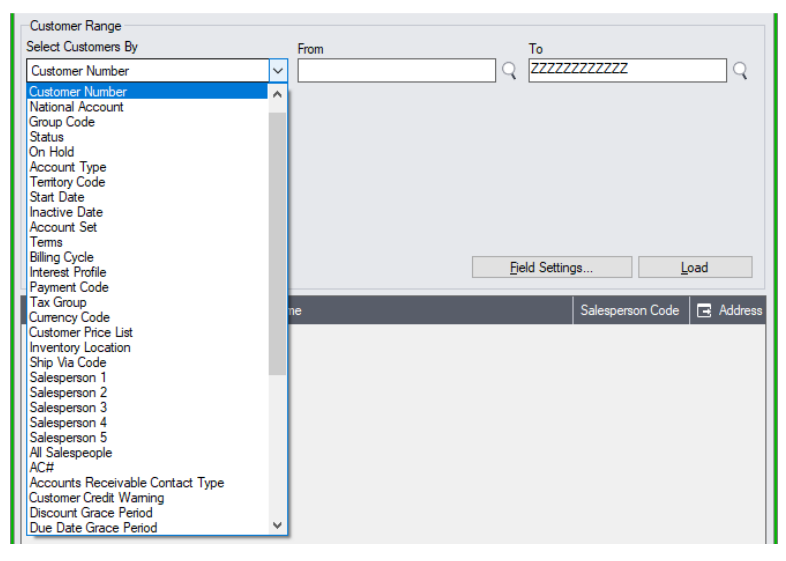

 The dropdown field list shown above includes a large number of customer fields and optional fields, and you can use the Field Settings button to add or remove fields from the dropdown list.

#### Load the list of selected customers

• Click the Load button to display the selected list of customers.

| 🛃 SAMLTD - Update Cu                               | ustomers                                                  |                  | – 🗆 🗙             |
|----------------------------------------------------|-----------------------------------------------------------|------------------|-------------------|
| <u>F</u> ile <u>H</u> elp                          |                                                           |                  |                   |
| Update Customer                                    |                                                           |                  |                   |
| Change Salesperson Code                            | ~                                                         |                  |                   |
| From Salesperson Code SP<br>To Salesperson Code BB | Q         Susan Prommer           Q         Bill Bhaisson |                  |                   |
| Customer Range<br>Select Customers By              | From                                                      | To               |                   |
| Customer Number                                    | ~ 1500                                                    | Q 1599           | Q                 |
| Salesperson 2                                      | ~ SP                                                      | Q SP             | <u>्</u> र        |
| (None)                                             | ~                                                         |                  |                   |
| (None)                                             | ~                                                         |                  |                   |
| (None)                                             | ~                                                         |                  |                   |
| (None)                                             | ~                                                         |                  |                   |
| (None)                                             | ~                                                         |                  |                   |
| Additional Criteria                                |                                                           | Field Settings   | <u>L</u> oad      |
| Include                                            | Customer Name                                             | Salesperson Code | e 🖪 Address Lin   |
| No 1500                                            | Custom Comfort                                            | RW, SP           | 3741 Main Street  |
| No 1520                                            | Mr. Stephen Kershaw                                       | RW, SP           | 4730 112th Street |
|                                                    |                                                           |                  |                   |
|                                                    |                                                           |                  |                   |
|                                                    |                                                           |                  |                   |
|                                                    |                                                           |                  |                   |
|                                                    |                                                           |                  |                   |
|                                                    |                                                           |                  |                   |
|                                                    |                                                           |                  |                   |
|                                                    |                                                           |                  |                   |
|                                                    |                                                           |                  |                   |
| <                                                  |                                                           |                  | >                 |
| Select All Se                                      | lect None 0 Customers selected.                           |                  |                   |
| Process                                            | Log                                                       |                  | Close             |

When the Load button is pressed, the active customers that match the selection criteria will be displayed. You can drill down on customers to confirm your selections.

• You can adjust the customer ranges or additional criteria if necessary, then click Load again.

#### Note:

- <u>In the above example</u> we specified a range of customers where "Susan Prommer" was "Salesperson 2". The list of loaded records shows "SP" as the second salesperson – which you can confirm by drilling down on the records. The substitution will use the existing salesperson percentage for the new salesperson.
- In the above example, if you changed Salesperson 2 "SP" to salesperson "RW" (where salesperson 1 was already "RW"), the program keep a single entry showing that Salesperson 1, "RW", was allotted 100% of the sale. (Sage does not allow two entries for the same salesperson code.)

**Important Note:** Customers are selected for inclusion **based on the moment that the Load button is pressed**. The customer may be changed before processing is completed. Make sure that you consult the log to see the actual processing that has taken place.

#### Choose the records you want to update

• Click the Select All and Select None buttons at the bottom of the screen to include all or none of the customers loaded in the grid.

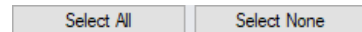

• Double-click in the Include column to "cherry-pick" customers:

| Include | 🗳 Customer Num | Customer Name       | Salesperson Code | 🖃 Address Lin     |
|---------|----------------|---------------------|------------------|-------------------|
| Yes N   | 1500           | Custom Comfort      | RW, SP           | 3741 Main Street  |
| No V3   | 1520           | Mr. Stephen Kershaw | RW, SP           | 4730 112th Street |
|         |                |                     |                  |                   |

 Click the Customer Number column heading or double-click the customer number to drill down to the selected customer record:

| Include | Customer Num | Customer Name       | Salesperson Code | 🖪 Address Lin     |
|---------|--------------|---------------------|------------------|-------------------|
| Yes     | 1500 🗟       | Custom Comfort      | RW, SP           | 3741 Main Street  |
| No      | 1520         | Mr. Stephen Kershaw | RW, SP           | 4730 112th Street |
|         |              |                     |                  |                   |

You can also click the Address column heading to check the address on Google Maps.

#### Click the Process button to update the included customers

- Click the Process button when ready to update the included customers in the list.
- The program asks you to confirm your choices. Click Yes to continue.

| Update Customers                                          | × |
|-----------------------------------------------------------|---|
| ? Are you sure you want to update the selected customers? |   |
| <u>Y</u> es <u>N</u> o                                    | ] |

#### Important Notes:

- There may be data-integrity errors that prevent some updates, in which case an error message will appear.
- Error messages will list any customers in a list that could not be updated, along with the reasons.

#### Click the Log button to confirm which customers were processed

```
2023-09-07 2:14:29 PM Update Customers started.
2023-09-07 2:14:29 PM
2023-09-07 2:14:29 PM Performed by user: ADMIN
2023-09-07 2:14:29 PM
2023-09-07 2:14:29 PM Change Salesperson Code
2023-09-07 2:14:29 PM From Salesperson Code [SP]
2023-09-07 2:14:29 PM To Salesperson Code [BB]
2023-09-07 2:14:29 PM
2023-09-07 2:14:29 PM Customer Range
2023-09-07 2:14:29 PM Customer Number From [1500] To [1599]
2023-09-07 2:14:29 PM Salesperson 2 From [SP] To [SP]
2023-09-07 2:14:29 PM
2023-09-07 2:14:30 PM Updating salesperson codes for Customer Number 1500...
2023-09-07 2:14:30 PM
2023-09-07 2:14:30 PM Update Customers complete.
2023-09-07 2:14:30 PM
_____
```

The Log lists:

- The user, the type of update performed, and the full range settings.
- Each customer that was processed.

# Using the "Field Settings" Button to Customize the List of Fields for Selecting Customers:

Click the **Field Settings** button to change the fields that appear in the "Select Customers By" dropdown field list.

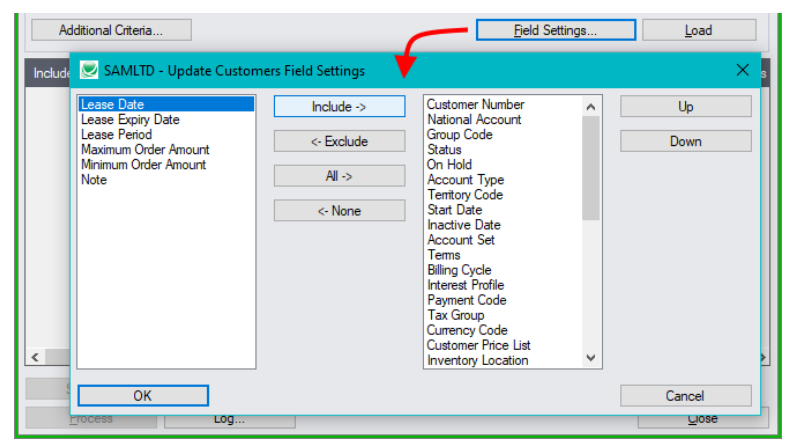

- The list of fields on the right are the fields that will appear in the Select Customers By dropdown.
- To add a field to the dropdown list, select it in the list on the left, and click the Include button.

### Using Additional Criteria for Record Selection

If you want to select customers from a field that is NOT available on the Field Settings form, use Additional Criteria.

| Additio               | nal Criteria |                           |               | <u>F</u> ield S | ettings |       | oad |         |
|-----------------------|--------------|---------------------------|---------------|-----------------|---------|-------|-----|---------|
| Include [             | 🔍 Set Cri    | iteria - Customers        | •             |                 | —       |       | ×   | Address |
|                       | Column       | Last Statement Total Cust | . Curr. V Add | Delete          |         |       |     |         |
|                       | Field        | Last Statement Total Cust |               |                 |         |       | •   |         |
|                       | Criteria     | > 100,000.000             |               |                 |         |       |     |         |
|                       | Or           |                           |               |                 |         |       |     |         |
|                       |              |                           |               |                 |         |       |     |         |
|                       |              |                           |               |                 |         |       |     |         |
|                       |              |                           |               |                 |         |       |     |         |
| <                     |              | •                         |               |                 |         | Þ     |     | >       |
| Selec<br><u>P</u> roc | Show Filte   | r Clear Edit              | Save          |                 | ОК      | Cance | el  |         |

- Click the Additional Criteria button to further restrict the customers retrieved for updating.
- Select a field in the dropdown and click the Add button.
- Double-click the Criteria field to enter a relationship and value.
- Click OK to save.